Oracle Primavera Unifier Content Repository Configuration Guide for On-Premises

Version 20 February 2021

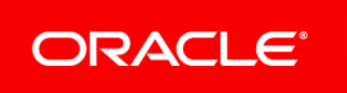

## Contents

| About Connecting the Content Repository                                  | 5 |
|--------------------------------------------------------------------------|---|
| Prerequisites for Configuring a Content Repository and Unifier           | 5 |
| Install Oracle Primavera Unifier                                         | 5 |
| Install Oracle WebCenter Content Core Capabilities                       | 5 |
| Install the Repository Creation Utility (RCU)                            | 6 |
| Install Microsoft SharePoint                                             | 6 |
| Install a CMIS-compliant Repository                                      | 6 |
| Configuring Oracle Database Content Repository                           | 6 |
| Configuring Oracle Database Content Repository in Unifier Configurator   | 7 |
| Configuring WebCenter Content                                            | 7 |
| Configuring WebCenter Content in Unifier Configurator                    | 8 |
| Migrating Folders_g Contents to FrameworkFolders                         | 9 |
| Configuring Microsoft SharePoint                                         | 9 |
| Configuring Microsoft SharePoint in Unifier Configurator10               | 0 |
| Configuring CMIS-Compliant Content Repository10                          | 0 |
| Configuring CMIS-Compliant Content Repository in Unifier Configurator1   | 1 |
| Configuring the Unifier File Repository1                                 | 1 |
| Using the Unifier Configurator to Configure the Unifier File Repository1 | 1 |
| Copyright12                                                              | 2 |

## **About Connecting the Content Repository**

Having a content repository integrated with Unifier can turn cluttered, unstructured content into organized assets by making it easier to catalog, access, search, and reuse documentation.

This guide will tell you how to:

- Configure Oracle WebCenter Content Core Capabilities after you install it.
- Configure Microsoft SharePoint after you install it.
- Configure CMIS-compliant repositories after you install one.
- Configure the Unifier File Repository.
- > Set your content repository settings in Unifier to connect to your content repository.

**Note**: For the full list of system requirements, applications, and application version levels refer to the Unifier Tested Configurations in the Unifier Documentation Library.

### Prerequisites for Configuring a Content Repository and Unifier

You should complete the requirements in the following sections before configuring Unifier and a content repository.

#### **Install Oracle Primavera Unifier**

Follow the instructions in the *Unifier Installation Guide (WebLogic)*. Ensure you install all the necessary components, such as:

- Weblogic Server
- Unifier

**Note:** For the full list of system requirements, applications, and application version levels refer to the Unifier Tested Configurations in the Unifier Documentation Library.

#### Install Oracle WebCenter Content Core Capabilities

If you are going to use Oracle WebCenter Content Core Capabilities (WebCenter Content), you will need to install it. See the documentation included with the WebCenter Content media pack for instructions on installing this product. Ensure you install WCCC on its own managed server.

#### Notes:

- Do not install it on the same server as Unifier.
- Refer to the *Unifier Tested Configurations* for supported version levels.

See **Configuring WebCenter Content** (on page 7) for instructions on settings you need to configure before you connect Unifier and WebCenter Content.

#### Install the Repository Creation Utility (RCU)

Install the Repository Creation Utility that is included with the WebCenter Content media pack. See the WebCenter Content documentation for more information on installing the utility.

#### Install Microsoft SharePoint

If you are going to use Microsoft SharePoint Server, you first need to install it. See the documentation included with Microsoft SharePoint for installation information.

**Note**: For the full list of system requirements and versions, refer to the Unifier *Tested Configurations* in the Unifier Documentation Library.

See *Configuring Microsoft SharePoint* (on page 9) for instructions on settings you need to configure before you connect Unifier and SharePoint.

### Install a CMIS-compliant Repository

If you are going to use a CMIS-compliant repository, you will need to install one and use the documentation provided with your repository to use it. Use the information in *Configuring CMIS-Compliant Content Repository* (on page 10) for instructions on how to connect your repository to Unifier.

## **Configuring Oracle Database Content Repository**

The user has to have the following permissions:

**Note**: Refer to the Unifier Installation Guide (WebLogic) > Repository Tab (Database) for details.

- Connect
- Resource
- ctxapp
- Create job
- run ctxsys.ctx\_ddl

run dbms\_scheduler

#### Configuring Oracle Database Content Repository in Unifier Configurator

To configure Oracle Database Content Repository in Unifier Configurator:

- 1) Go to the **Repository** tab.
- 2) In the File Repository field, select Database.
- 3) In the **Host Name** field, enter the host name of the computer where you installed the database.
- 4) In the **Instance ID** field, enter one of the following values:
  - An Oracle SID
  - An Oracle service name (Oracle Database)

**Note**: For the full list of system requirements, applications, and application version levels refer to the Unifier Tested Configurations in the Unifier Documentation Library.

When you enter a service name for an Oracle service name (Oracle Database), you must preface the name with a forward slash (/), for example, /servicename.

If you have selected **Oracle** from the drop-down list and have not prefaced the name with a forward slash (/), the system presumes that you have entered an Oracle SID.

- 5) In the **Port** field, enter the Port number to be used by Unifier to communicate with the database (For example: 1521).
- 6) In the **User Name** field, enter the database login user account name (created in Oracle) to be used by Unifier. The database login user account needs to have sufficient permissions.
- 7) In the **User Password** field, enter the database login user account password to be used by Unifier.

The following explains the remaining fields:

Log File Directory: The folder where the log files are stored.

### **Configuring WebCenter Content**

These instructions contain information only on configuring WebCenter Content to work with Unifier. They do not include information on installing WebCenter Content. For WebCenter Content installation instructions, see the documentation included with WebCenter Content. Refer to the Unifier *Tested Configurations* document for supported version levels.

> **Note**: Folders\_g is no longer supported. See Migrating Folders\_g Contents to FrameworkFolders section, if you are migrating to the latest Unifier release.

To configure Oracle WebCenter Content:

1) Log in to WebCenter Content as an administrative user (for example, http://server:16200/cs).

- 2) Select the following configuration options:
  - a. In the Server Socket Port field, enter 4444.
  - b. In the **Incoming Socket Connection Address Security Filter=** field, enter: **127.0.0.1**|**10.\*.\*.**\*.
  - c. In the FullText Search Option field, select: External.
  - d. Restart the managed server.
- 3) Log in to the WebCenter Content managed server as an administrative user.
- 4) Go to Administration, Admin Applets and select the User Admin applet.
- 5) Create a new user. (This documentation will call this user **unifier**).
- 6) Assign the user the **admin** and **sysmanager** roles.
- 7) Under Administration, select Admin Server.
- 8) In the Admin Server screen, select Component Manager then select advanced component manager.
- 9) Ensure that the FrameworkFolders is present in the Enabled components list. If not present, select the FrameworkFolders from the Disable components list and click Enable. The "Folders\_g" component is not supported.

### **Configuring WebCenter Content in Unifier Configurator**

**Note:** For the full list of system requirements, applications, and application version levels refer to the Unifier Tested Configurations in the Unifier Documentation Library.

To finalize the WebCenter Content configuration:

- 1) Open the Unifier Configurator.
- 2) Go to the **Repository** tab.
- 3) In the File Repository field, select WebCenter Content.
- 4) In the WebCenter Content Server Host field, enter the IP address for WebCenter Content.
- 5) In the **Port** field, enter 4444 (or the port you used for WebCenter Content).
- 6) In the **WebCenter Content User** field, enter the name of the user you created (for example, unifier).
- 7) In the **WebCenter Content Root Folder** field, enter the name of the root folder where you want documents to be stored. Oracle WebCenter will create this folder when you add a document to the repository.
- 8) In the Log File Directory field, browse to the log location.

### Migrating Folders\_g Contents to FrameworkFolders

The Folders Migration utility migrates Content Server folder content and structure from Contribution Folders to Folders. This utility is available when the tables associated with Contribution Folders are present in the database schema and the "FrameworkFolders" component is enabled. Refer to the Oracle Fusion Middleware Online Documentation Library, 11g WebCenter Content for Configuring WebCenter Content in the Unifier Configurator (Fusion Middleware Administering Oracle WebCenter Content):

http://docs.oracle.com/cd/E28280\_01/doc.1111/e26692/migratefolders.htm#WCCSA1050 https://docs.oracle.com/cd/E28280\_01/doc.1111/e26692/migratefolders.htm#WCCSA1050

## **Configuring Microsoft SharePoint**

You connect Microsoft SharePoint with Unifier using the CMIS interface. To do so, create a site collection/subsite in Microsoft SharePoint, and then activate the CMIS feature for it, as described below.

Except where noted, the guidelines below are required. Depending on your organization, you can choose to use your own naming conventions. Refer to the Microsoft SharePoint documentation for detailed instructions on how to complete the procedure in this section.

#### Notes:

- These instructions only contain information about configuring Microsoft SharePoint to work with Oracle Primavera Unifier. They do not include information on installing Microsoft SharePoint. For Microsoft SharePoint's installation instructions, see the documentation included with Microsoft SharePoint.
- Oracle recommends that you host your document library in an IIS site set up specifically for Oracle Primavera Unifier.

To configure Microsoft SharePoint:

- 1) Open the SharePoint Central Administration application.
- 2) On the **Central Administration** page, in the Application Management section, click **Create site collections**.
- 3) On the Create Site Collection page, enter the following:
  - > Title and Description: Enter a title for the site collection.
  - Web Site Address: Enter the URL for the site in the form http://SharePoint host/site name.
  - **Template Selection:** Select the appropriate template.
  - Primary Site Collection Administrator: Enter the username for the Primary Site Collection Administrator.
- 4) Click **OK**.
- 5) On the Status page, click OK.

- 6) On the **Application Management** page, in the **Site collections** section, click **View all site collections**.
- 7) On the **Site Collections List** page, click on the site you just created and copy the URL shown in the table to the right. Open your site in a new browser tab with the given URL.
- 8) On the site page, click on the **Settings** icon (gear top right), and select **Site Settings**.
- 9) On the Site Settings page, click Manage site features under Site Actions.
- 10) On the Site Features page, click Activate for the Content Management Interoperability Services (CMIS) Producer.
- 11) On the Site Features page, click Site Contents from the left navigation.
- 12) On the Site Contents page, click add an app.
- 13) On the Your Apps page, click Document Library.
- 14) In the **Adding Document library** dialog, provide a name for your document library and click **Create**.
- 15) On the **Site Contents** page, click the library that you just created.
- 16) On the Library page, in the toolbar, click the Library tab, and in the Settings group, click Library Settings.
- 17) On the Library Settings page, in the General Settings section, click Versioning settings.
- 18) On the Versioning Settings page, in the Document Version History section, select Create major versions, then click OK.
- 19) On the **Settings** page, click **Site Contents** from the left navigation and select your document library.
- 20) On the library page, in the toolbar, click the **Files** tab, and in the **New** group, choose **New Folder**.
- 21) In the **Create a new folder** dialog, provide a name for your documentation home folder.

### **Configuring Microsoft SharePoint in Unifier Configurator**

To configure Microsoft SharePoint with Unifier, see **Configuring CMIS-Compliant Content Repository in Unifier Configurator** (on page 11).

## **Configuring CMIS-Compliant Content Repository**

Content Management Interoperability Services (CMIS) is a standard that content repositories have agreed to adhere to so that a single document connector can be used to connect to any CMIS-compliant repository.

You can connect any CMIS-compliant content repository to Unifier. The repository must be 100% CMIS-compliant to utilize all the features of Unifier document functionality.

When Unifier is installed on a multibyte server and connecting to CMIS, refer to *Unifier Installation Guide (WebLogic)* to see the available options.

### **Configuring CMIS-Compliant Content Repository in Unifier Configurator**

To configure your CMIS-compliant content repository:

- 1) Go to the **Repository** tab.
- 2) In the File Repository field, select CMIS.
- 3) In the CMIS Login Name field, enter the user name for your content repository.

**Note**: For SharePoint, enter the username of the primary Site Collection Administrator for the site.

- 4) In the **CMIS Password** field, enter the password for the user name you entered above.
- 5) In the **CMIS Repository Name** field, enter the name for your content repository.

Note: For SharePoint, enter the document library name.

- 6) In the **CMIS Document Home** field, enter the location of your documentation home where you want to store the Unifier documents.
- 7) In the CMIS Web Service URL field, enter the URL for your web services home. The URL includes the machine name (or IP address) of the content repository server, port number of the server, and the Web Service name. Do not enter a forward slash (/) at the end of the URL.

Example for CMIS format http://hostname:port/WS\_CMIS

Example for SharePoint format

http://sharepoint host/sites/site name/\_vti\_bin/cmissoapwsdl.aspx

8) In the Log File Directory field, browse to the log location.

## **Configuring the Unifier File Repository**

If you do not want to use an external content repository, you can instead configure the Unifier File Repository.

### Using the Unifier Configurator to Configure the Unifier File Repository

To configure the Unifier File Repository:

- 1) Open the Unifier Configurator.
- 2) Go to the **Repository** tab.
- 3) In the File Repository field, select Network File System.
- 4) In the **File Directory** field, browse to the file location for Unifier File Repository.
- 5) In the **Index Directory** field, browse to the index location for Unifier File Repository.
- 6) In the Log File Directory field, browse to the log location for Unifier File Repository.

# Copyright

Oracle Primavera Unifier Content Repository Configuration Guide for On-Premises

Copyright © 1999, 2020, Oracle and/or its affiliates. All rights reserved. Oracle and Java are registered trademarks of Oracle and/or its affiliates. Other names may be trademarks of their respective owners.

Intel and Intel Inside are trademarks or registered trademarks of Intel Corporation. All SPARC trademarks are used under license and are trademarks or registered trademarks of SPARC International, Inc. AMD, Opteron, the AMD logo, and the AMD Opteron logo are trademarks or registered trademarks of Advanced Micro Devices. UNIX is a registered trademark of The Open Group.

This software and related documentation are provided under a license agreement containing restrictions on use and disclosure and are protected by intellectual property laws. Except as expressly permitted in your license agreement or allowed by law, you may not use, copy, reproduce, translate, broadcast, modify, license, transmit, distribute, exhibit, perform, publish or display any part, in any form, or by any means. Reverse engineering, disassembly, or decompilation of this software, unless required by law for interoperability, is prohibited.

The information contained herein is subject to change without notice and is not warranted to be error-free. If you find any errors, please report them to us in writing.

If this is software or related documentation that is delivered to the U.S. Government or anyone licensing it on behalf of the U.S. Government, the following notice is applicable:

U.S. GOVERNMENT END USERS: Oracle programs, including any operating system, integrated software, any programs installed on the hardware, and/or documentation, delivered to U.S. Government end users are "commercial computer software" pursuant to the applicable Federal Acquisition Regulation and agency-specific supplemental regulations. As such, use, duplication, disclosure, modification, and adaptation of the programs, including any operating system, integrated software, any programs installed on the hardware, and/or documentation, shall be subject to license terms and license restrictions applicable to the programs. No other rights are granted to the U.S. Government.

This software or hardware is developed for general use in a variety of information management applications. It is not developed or intended for use in any inherently dangerous applications, including applications that may create a risk of personal injury. If you use this software or hardware in dangerous applications, then you shall be responsible to take all appropriate failsafe, backup, redundancy, and other measures to ensure its safe use. Oracle Corporation and its affiliates disclaim any liability for any damages caused by use of this software or hardware in dangerous applications.

This software or hardware and documentation may provide access to or information on content, products and services from third-parties. Oracle Corporation and its affiliates are not responsible for and expressly disclaim all warranties of any kind with respect to third-party content, products, and services. Oracle Corporation and its affiliates will not be responsible for any loss, costs, or damages incurred due to your access to or use of third-party content, products, or services.